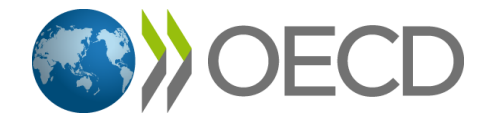

# **OECD***iLibrary*

Руководство пользователя электронной библиотекой OECD iLibrary

www.oecd-ilibrary.org

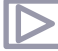

C + n

## Пользовательская информация по темам:

|                                         | Cip |
|-----------------------------------------|-----|
| Введение: OECD iLibrary                 | 3   |
| Стартовая страница                      | 4   |
| Функции поиска                          | 5   |
| Результаты поиска & сохранение закладок | 6   |
| Обзор документа                         | 7   |
| Статистические данные                   | 8   |
| Работа со статистикой                   | 9   |
| Контактная информация                   | 10  |
|                                         |     |

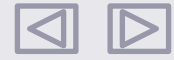

## **OECD***iLibrary*

## Введение

OECD iLibrary является одной из крупнейших мировых электронных библиотек по темам экономики, экологии и социального развития. Она предлагает доступ ко всем публикация Организации экономического сотрудничества и развития (ОЭСР): 400 готовым электронным публикациям, 35 электронным журналам и более 30 базам данных.

Все публикации и статистики доступны для просмотра в режиме online. Постоянная подписка на библиотеку открывает для Вас возможность скачивания материалов и сохранения их в различных форматах. Около 2000 организаций во всем мире имеют доступ к OECD iLibrary.

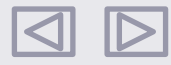

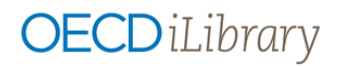

## Стартовая страница

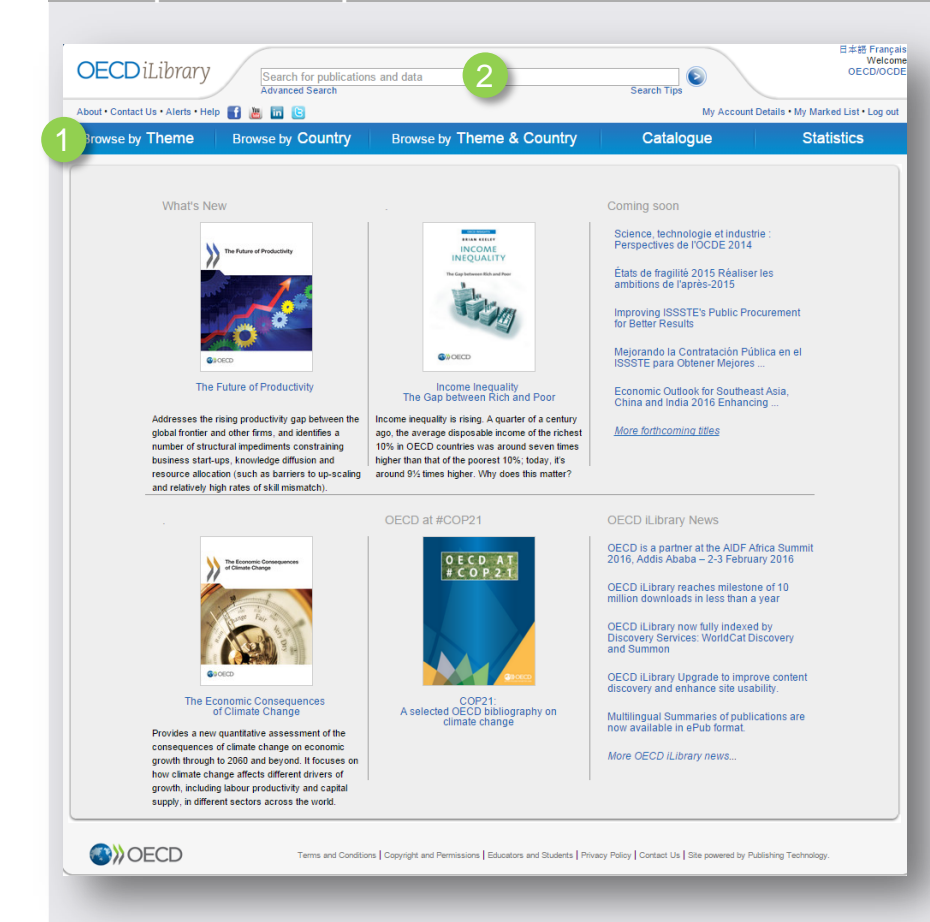

#### Поиск публикаций и статистических данных ОЕСО:

- Поиск в меню по одной из предложенных опций:
- по теме
- по стране
- по комбинации страна+тема
- по категориям (книги, справочники и т.д.) в разделе "Catalogue"

Раздел "Statistics" переводит Вас к работе с БД и индикаторами. Подробнее: <u>Страницы 8+9</u>

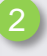

В строке поиска "Search for publications and data" Вы можете искать публикации по отдельным словам или названиям.

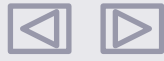

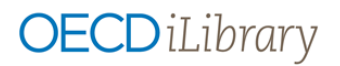

## Функции поиска

| OECDiLibrary Search for publications and data Advanced Search                                                                                                    | Search Tips |
|----------------------------------------------------------------------------------------------------|-------------|
| T                                                                                                    |             |
| Advanced Search                                                                                                    |             |
| Option 1     in All fields     Image: AND Image: AND |             |
| Date Imprints<br>from Pre-2001  to 2016 Select All Imprints                                                                                                    | <b></b>     |
| Language(s)         English:       French         Other languages       Select         Exclude multilingual summaries       Include multilingual summaries         Multilingual summaries       Include multilingual summaries                                                                                                    | ,           |
| Content Section(s) Books Papers Glossaries Statistics Factbook                                                                                                    |             |
| Theme/Country       Theme       Country                                                                                                    |             |
| Sort by Oldest first  Relevance                                                                                                    |             |

#### Простой поиск

- Введите ключевые слова или словосочетания в поисковое поле «Search»
- Поиск осуществляется по названию, краткой аннотации, оглавлению, автору, ISBN-, ISSN- und DOI-номерам
- Примечание: простой поиск не является полнотекстовым. Для осуществления поиска по содержимому воспользуйтесь функцией расширенного поиска ("Advanced Search").

#### Расширенный поиск

- С помощью поля "Advanced Search" Вы можете вводить поисковые термины в поля "Option", по необходимости ограничивая результаты поиска одной из предложенных категорий (название, автор, ISBN/ISSN/DOI, название и аннотация, полный текст) или связывая поля запроса с помощью логических операторов AND (И), OR (ИЛИ), NOT (HE).
- По желанию Вы можете ограничить поиск по:
  - Дате
  - Издательству
  - Языку
  - Типу публикации (книга, статья и т.д.)
  - Теме и стране
- С помощью "Sort by" Вы можете решать, в какой последовательности будут выводиться результаты поиска.

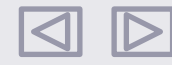

# **OECD***iLibrary*

## Результаты поиска & сохранение результатов

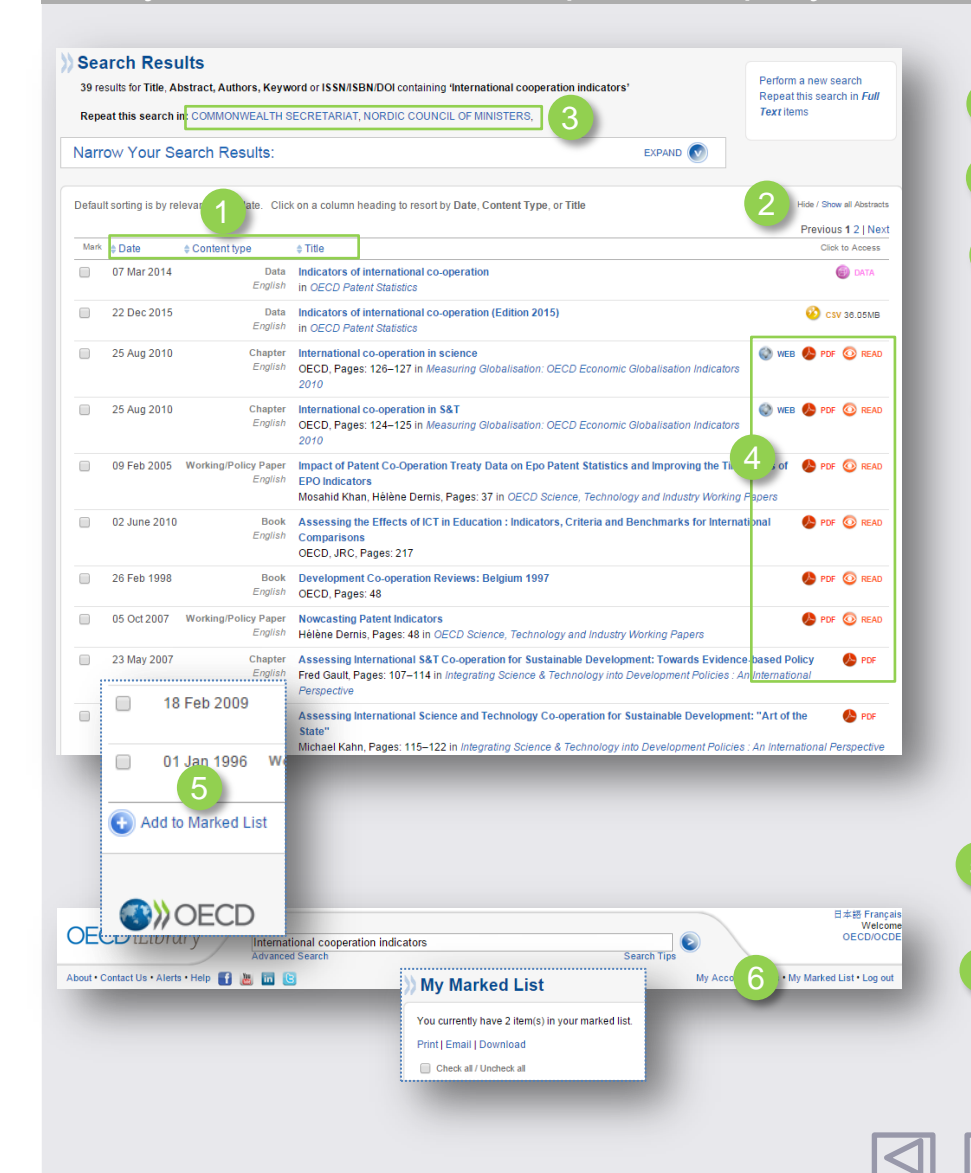

#### Сортировка результатов

- Результаты поиска могут выводиться по дате "Date", типу контента "Content type" или названию "Title".
- Нажмите на "Hide/show all abstracts", чтобы получить/скрыть дополнительную информацию
- Поиск также осуществляется по библиотекам-партнерам Norden iLibrary und Commonwealth iLibrary

#### Форматы

- Содержание OECD iLibrary представлено в различных форматах. К ним относятся:
  - PDF (возможность скачивания всей публикации или отдельных глав)
  - READ (читать текст на экране и делиться им через социальные медиа)
  - еРUВ (доступ для мобильных устройств)
  - WEB (доступ в HTML-формате)
  - XLS (данные в Excel)
- **DATA** (доступ к БД и индикаторам)

#### Выбор, маркировка, повторное использование

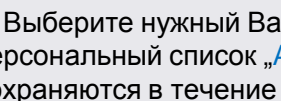

Выберите нужный Вам документ и добавьте его в Ваш персональный список "Add to marked list". Выбранные данные сохраняются в течение одного сеанса.

Сохраненную подборку можно просмотреть, нажав на "My marked list".

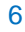

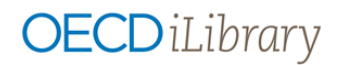

## Обзор документа

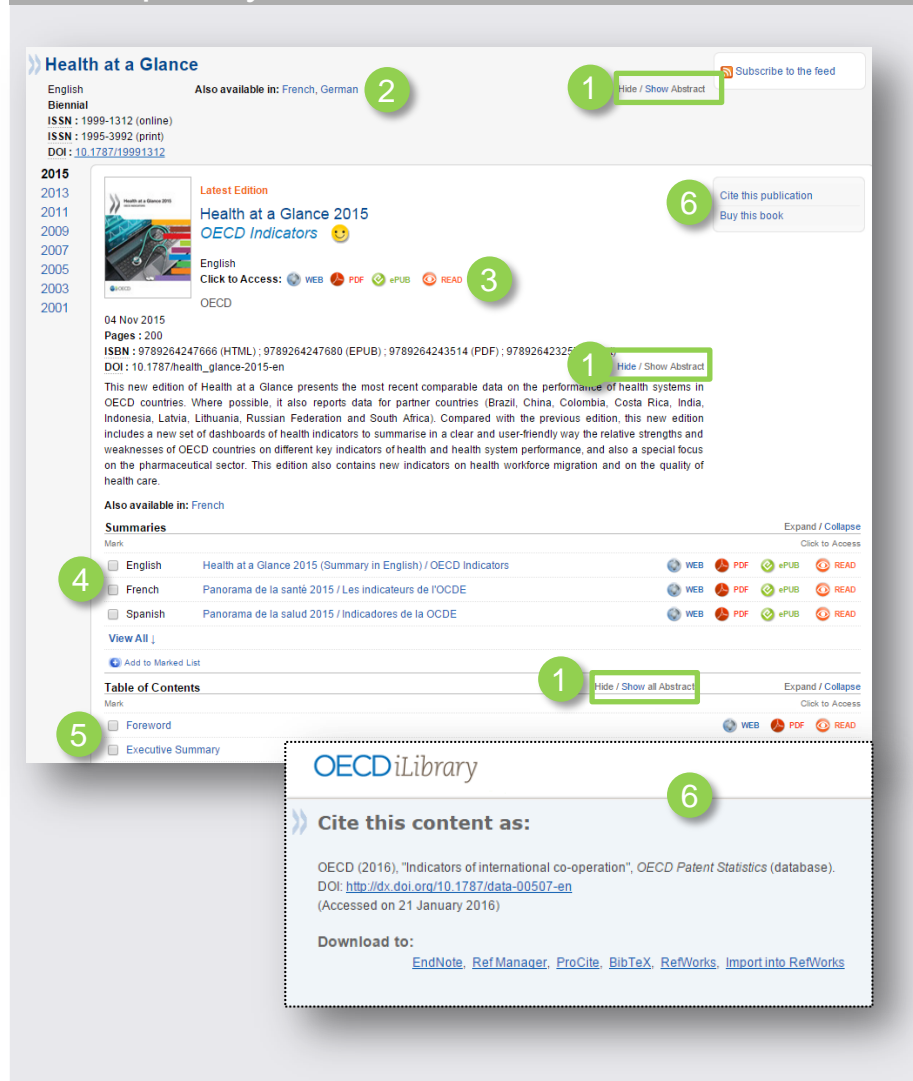

- С помощью функции "Hide/Show Abstract" отобразите или скройте аннотацию всей серии публикации (вверху страницы), только выбранной публикации (в центре страницы) или ее отдельных глав (внизу страницы).
- "Also available in": показывает, на каких языках доступна данная серия
- "Click to access": выбор формата выведения данных для зарегистрированных пользователей
- Краткие описания публикаций на различных языках
- Описание отдельных глав или элементов доклада.
  - При необходимости воспользуйтесь функциями меню справа:
  - -"Cite this publication" для вывода библиографических данных с возможностью их последующей загрузки в системы управления библиографическими ссылкам.
  - -"Buy this book" для приобретения печатной версии доклада.

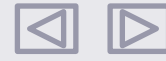

## Статистические данные

| Statistics                               | Search statistics            |                                              |          | Search by Country                               | •                               |  |  |
|------------------------------------------|------------------------------|----------------------------------------------|----------|-------------------------------------------------|---------------------------------|--|--|
|                                          | Sources & Methods   Statis   | tics Newsletter   Statistics Glossary   OECD | Data Lab |                                                 |                                 |  |  |
| Databases 📷                              | 1                            | Indicators 款 🙎                               |          | Book Series 🜉 3                                 |                                 |  |  |
| OECD. Stat - extrac                      | ct data from across datasets | Country tables                               |          | OECD Factbook                                   |                                 |  |  |
| Energy Projections f                     | for IEA Countries            | Agricultural output                          |          | African Central Government Debt : Statistical   | ^                               |  |  |
| IEA CO2 Emissions from Fuel Combustion   |                              | Agricultural policy                          |          | Yearbook                                        | -11                             |  |  |
| Statistics                               |                              | Air and climate                              |          | GO2 Emissions from Fuel Combustion              |                                 |  |  |
| IEA Coal Information Statistics          |                              | Broadband access                             | _        | Coal Information                                | nds<br>Imaking Capacity of Non- |  |  |
| IEA Electricity Information Statistics   |                              | Conversion rates                             |          | Consumption Tax Trends                          |                                 |  |  |
| IEA Energy Prices and Taxes Statistics   |                              | Corporate sector                             | _        | Developments in Steelmaking Capacity of Non-    |                                 |  |  |
| IEA Energy Technology RD&D Statistics    |                              | Demography                                   |          | Nucleos Economies                               |                                 |  |  |
| IEA Natural Gas Info                     | rmation Statistics           | Development resource flows                   |          | Nuclear Energy Data                             |                                 |  |  |
| IEA Oil Information S                    | Statistics                   | Pomestic product                             |          | Education at a Giance                           |                                 |  |  |
| IEA Renewables Information Statistics    |                              | Earnings and wages                           |          | Electricity Information                         |                                 |  |  |
| IEA World Energy Statistics and Balances |                              | Education attainment                         |          | Energy Balances of non-OECD Countries           | ) Countries                     |  |  |
| International Trade t                    | by Commodity Statistics      | Education attainment                         |          | Energy Balances of OECD Countries               |                                 |  |  |
| Main Economic Indi                       | cators                       | Education resources                          |          | Energy Prices and Taxes                         |                                 |  |  |
| Monthly Statistics of                    | International Trade          | Employment                                   |          | Energy Statistics of Non-OECD Countries         |                                 |  |  |
| OECD Agriculture St                      | tatistics                    | Energy                                       |          | Energy Statistics of OECD Countries             |                                 |  |  |
| OECD Banking Stati                       | istics (discontinued)        | Entrepreneurship                             |          | Entrepreneurship at a Glance                    |                                 |  |  |
| OECD Easnamia Ou                         | diacte (diaconundu)          | Fisheries                                    |          | Environment at a Glance                         |                                 |  |  |
| Projections                              | ITTOOK: STATISTICS and       | Foreign direct investment (FDI)              |          | Revenue Statistics in Latin America             |                                 |  |  |
| OECD Education St                        | *                            | Forest                                       | -        | Geographical Distribution of Einancial Flows to | -                               |  |  |

#### Базы данных:

- Нажмите на "OECD.Stat" для доступа к полному спектру многоуровневых баз данных.
- Для работы со специализированными базами данных щёлкните по соответствующему названию из приведённого перечня.

#### 2 Индикаторы:

- Нажмите на "Country tables" для просмотра подборки статистических данных по отдельным странам.
- Щёлкните по названию предметной области для доступа к статистическим материалам.

#### Книжные серии:

- Нажмите на "OECD Factbook" для доступа к важнейшим статистическим данным по экономике, экологии и обществу.
- Щелчок по заглавию перемещает Вас к выбранной статистической публикации.

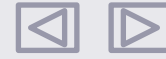

## Работа со статистикой

| organisation<br>co-operation () OECD iLibrary                     |                                                         |                              |              |                     |         |         |         |         |  |  |
|-------------------------------------------------------------------|---------------------------------------------------------|------------------------------|--------------|---------------------|---------|---------|---------|---------|--|--|
|                                                                   | 5                                                       |                              |              |                     |         |         |         |         |  |  |
| OECD Internation                                                  | al Migration Statisti                                   | cs                           |              |                     |         |         |         |         |  |  |
|                                                                   |                                                         |                              |              |                     |         |         |         |         |  |  |
| eISSN: 2074-420X DOI: 10.1787/miq-dat:                            | <u>i-en</u>                                             |                              |              |                     |         |         |         |         |  |  |
| ect data International migration database                         |                                                         |                              |              |                     |         |         |         |         |  |  |
| International migration database                                  | 😳 Customise 📩 📴 Export 🦜                                | 👔 Draw chart 🍷 🐰 My          | Queries 🎽 🛅C | ite this database 📍 |         |         |         |         |  |  |
| (Edition 2011)                                                    | +                                                       | Country of birth/nationality | Total        |                     |         |         |         |         |  |  |
| Immigrants by detailed occupation                                 | + Variable Inflows of foreign population by nationality |                              |              |                     |         |         |         |         |  |  |
| Immigrants Immigrants (Edition of stay (Edition                   |                                                         | + Gender                     | Total        |                     |         |         |         |         |  |  |
| 2011)                                                             |                                                         | a Mara                       | 2000         | 2001                | 2002    | 2003    | 2004    | 2005    |  |  |
| Immigran I study (Edition C<br>2011)                              |                                                         | + Year                       | A 7          |                     | A 7     | A 7     | A 7     | A 7     |  |  |
| Immigrants by labour force status                                 | + Country                                               |                              |              |                     |         |         |         |         |  |  |
| (Edition 2011)                                                    | Australia                                               | 0                            | 107 148      | 127 877             | 119 080 | 123 411 | 146 441 | 161 734 |  |  |
| Immigrants by occupation (Edition                                 | Austria                                                 | 0                            | 65 954       | 74 786              | 86 144  | 93 341  | 104 246 | 97 995  |  |  |
| 2011)                                                             | Belgium                                                 | 0                            | 57 295       | 65 974              | 70 230  | 68 800  | 72 446  | 77 411  |  |  |
| Immigrants by sector (Edition 2011)                               | Canada                                                  | 0                            | 227 455      | 250 640             | 228 919 | 221 203 | 235 643 | 262 067 |  |  |
| Immigrants by sex and age (Edition                                | Chile                                                   |                              | 18 741       | 28 924              | 29 942  | 29 835  | 32 099  | 38 149  |  |  |
| 2011)                                                             | - Czech Republic                                        | 0                            | 4 227        | 11 323              | 43 648  | 57 438  | 50 804  | 58 576  |  |  |
| Employment and unemployment rates<br>by gender and place of birth | Denmark                                                 | 0                            | 22 766       | 24 642              | 21 485  | 18 385  | 18 706  | 20 146  |  |  |
|                                                                   | Estonia                                                 |                              |              |                     |         |         | 759     | 981     |  |  |
| >> More statistics on OECD iLibrary                               | Finland                                                 | 0                            | 9 110        | 11 037              | 9 972   | 9 432   | 11 511  | 12 744  |  |  |
|                                                                   | France                                                  | 0                            | 91 875       | 106 877             | 124 232 | 136 370 | 141 554 | 135 866 |  |  |
| Related tables                                                    | Germany ()                                              | 0                            | 648 846      | 685 259             | 658 341 | 601 759 | 602 182 | 579 301 |  |  |
| lefterer of economic immission into a closed                      | Greece                                                  | 0                            |              |                     |         |         |         | 65 318  |  |  |
| OECD countries, 2007-13                                           | Hungary                                                 | 0                            | 20 184       | 20 308              | 17 972  | 19 365  | 22 164  | 25 582  |  |  |
| Concerning when when a work a work                                | Iceland                                                 |                              | 2 462        | 2 515               | 1 855   | 1 353   | 2 512   | 4 680   |  |  |
| in the main OECD host countries, 2007-13                          | Ireland                                                 | 0                            | 27 800       | 32 700              | 39 900  | 42 400  | 41 800  | 66 100  |  |  |
| Tomperatu intra company transfere (ICT) to                        | Israel 🕕                                                |                              | 60 201       | 43 473              | 33 570  | 23 273  | 20 899  | 21 183  |  |  |
| the main ICT destination countries in the                         | Italy                                                   | 0                            | 192 557      | 172 836             | 161 914 | 424 856 | 394 756 | 282 780 |  |  |
| OECD, 2007-13                                                     | Japan                                                   | 0                            | 345 779      | 351 187             | 343 811 | 373 918 | 371 983 | 372 329 |  |  |
| Migration flows of trainees and working                           | Korea                                                   | 0                            | 173 071      | 163 898             | 158 941 | 168 875 | 178 530 | 253 729 |  |  |
| holidaymakers, 2008-13                                            | Luxembourg                                              | 0                            | 10 792       | 11 055              | 10 988  | 12 554  | 12 245  | 13 759  |  |  |
| Asylum seeker                                                     | Mexico                                                  |                              | 6 414        | 8 053               | 5 828   | 6 945   | 8 513   | 9 172   |  |  |
| destination, 20                                                   | Netherlands                                             |                              | 91 383       | 94 507              | 86 619  | 73 566  | 65 121  | 63 415  |  |  |
| >> More tables                                                    | New ∠ealand                                             |                              | 37 457       | 54 052              | 70 533  | 64 968  | 55 410  | 54 798  |  |  |
|                                                                   | Norway                                                  | 0                            | 27 785       | 25 412              | 30 788  | 26 787  | 27 864  | 31 355  |  |  |
| Delete database                                                   | Poland                                                  |                              | 15 897       | 21 466              | 30 243  | 30 325  | 36 851  | 38 512  |  |  |
| rtelateu uües                                                     | Portugal<br>Clause Desublis                             |                              | 15 932       | 151 433             | 71 974  | 31 754  | 34 096  | 28 092  |  |  |
| International Migration Outlook                                   | SIOVAK REPUBIC                                          | •                            | 4 622        | 4 723               | 4 784   | 4 562   | 7 9 1 9 | 7 665   |  |  |

Stats.oecd.org

Перечень доступных статистических таблиц в выбранной базе данных. Ячейка с названием текущей таблицы выделена цветом.

#### Вывод данных:

- "Customise" выберете данные по запрашиваемому Вами критерию (страна, год, возраст и т.д.) и определите формат вывода результатов поиска
- "Export" экспорт данных в различных форматах: XLS, CSV, PC-axis, XML; панель "related files" предлагает функцию загрузки файлов с готовыми таблицами
- "Draw chart" выбор вида графика/диаграммы
- "My Queries" управление запросами
- "Related tables / titles" ссылки на дополнительные источники информации по данной теме
- "Cite this database" вывод на экран библиографических описаний и их загрузка в системы управления библиографическими ссылками.

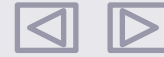

## Контактная информация

Подписка в России и странах СНГ осуществляется через дистрибьюторов. Свяжитесь с Берлинский Центром ОЭСР, чтобы получить более подробную информацию:

Харук Ирина Irina.KHARUK@oecd.org www.oecd.org/berlin ОЕСD Berlin Centre Шуманнштр. 10 D-10117 Берлин, Германия

Follow us!

Получайте информацию об актуальных публикациях с помощью нашего ньюслеттера на русском языке: <u>www.oecd-berlin.de/newsletter/index.php</u>

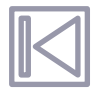